This Quick Guide provides a step-by-step review of the 'Linking/Removing Students' process. Also included is a *Locating Student's District Identification Number* and *Troubleshooting page* for use when assisting parents with the linking and removing students' process.

#### http://passportapp.lausd.net/parentaccess/

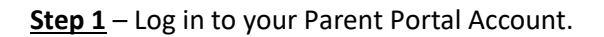

| Parent Login |                          |                                                                                                    |
|--------------|--------------------------|----------------------------------------------------------------------------------------------------|
| Username     | parentportal23@gmail.com | • Username is the email address you used for account registration.                                                                    |
| Password     | •••••                    | <ul><li>Session times out after 60 minutes.</li><li>If you'd like to change the email address associated with your account,</li></ul> |
|              | Forgot your password?    | please sign in using old email address. Account edits can be made once<br>you logged in successfully.                                 |
|              | Register Log In          |                                                                                                    |

Step 2 - Under 'My Students', click on "Add students."

| Parent<br>Portal                                                                       |                                                                                                    |        |                            |                   |                              |                          |                         |       |
|----------------------------------------------------------------------------------------|----------------------------------------------------------------------------------------------------|--------|----------------------------|-------------------|------------------------------|--------------------------|-------------------------|-------|
| Español                                                                                |                                                                                                    |        |                            |                   |                              |                          | Account Set             | tings |
| Welcome, Pare                                                                          | ent Portal                                                                                                  |        |                            |                   |                              |                          |                         |       |
| <b>District Annou</b>                                                                  | ncements                                                                                                    |        |                            |                   |                              |                          | General Resources       |       |
| Date                                                                                   | From                                                                                                    | Title  | Title LAUSD Emergency Plan |                   |                              | LAUSD Emergency Plan App |                         |       |
| 2018-08-06 12:44:03.0                                                                  | 08-06 12:44:03.0 Office of School Operations Vour Parent Student Handbook is ready for viewing! Click Here. |        |                            |                   | LAUSD School Choice Programs |                          |                         |       |
|                                                                                        | Parents' Rights and Responsibilities                                                                        |        |                            |                   |                              |                          |                         |       |
| My Students                                                                            |                                                                                                    |        |                            |                   | District Calendar            |                          |                         |       |
| Click on the name of each student to view their personalized information and resources |                                                                                                    |        |                            |                   | District News & Events       |                          |                         |       |
| Add student                                                                            |                                                                                                    |        |                            |                   | LAUSD Families Page          |                          |                         |       |
| Student Name                                                                           | Student ID                                                                                                  | School | Grade                      | Enrollment Status |                              | Remove                   | Parent Student Handbook |       |
|                                                                                        |                                                                                                    |        |                            |                   |                              |                          | Household Income        |       |
|                                                                                        |                                                                                                    |        |                            |                   |                              |                          | e-Choices               |       |

<u>Step 3</u> – Enter the required fields in order to link your student; Student's LAUSD ID Number, Student's Date of Birth, Student's First Name and Student's Last Name. Note: Student's First name and Last Name must be entered the way it appears on school records. Then click on Add A Student.

| *Student's LAUSD ID<br>Number:                          |               |
|---------------------------------------------------------|---------------|
| *Student's Date of<br>Birth:<br>Format:<br>(MM/DD/YYYY) |               |
| 3 *Student's First<br>Name:                             |               |
| *Student's Last<br>Name:                                |               |
|                                                         | ADD A STUDENT |

<u>Step 4</u> – Identify yourself by selecting your name and click "This is me."

| 5 | Confirm Parent                                                                                                    |
|---|----------------------------------------------------------------------------------------------------|
|   | The following parents have been verified by<br>LAUSD's Student Information Systems.<br>Identify yourself and click "This is me". If<br>you do not see your name, you must<br>register in LAUSD's Student Information<br>Systems (MiSiS) at your child's school office. |
|   | O PARENT ONE<br>O PARENT TWO                                                                                                    |
| 6 | <b>Retrieved Students</b>                                                                                                    |
|   | Student Name Parent Name                                                                                                    |
|   |                                                                                                    |
|   | Cancel FINISH                                                                                                    |

If you have more students to add, Repeat steps 3 and 4. Once you finish adding your students, click on the "FINISH" button at the bottom right of the screen.

<u>Step 5</u> – When you select "FINISH," you are returned to your Parent Portal Main Page, The students you retrieved will be available in the 'My Student's' section.

| Welcome, Parent                                                                                                    |                                |                                          |                                                                   |        |  |  |  |
|----------------------------------------------------------------------------------------------------|--------------------------------|------------------------------------------|-------------------------------------------------------------------|--------|--|--|--|
| District Announc                                                                                                    | District Announcements         |                                          |                                                                   |        |  |  |  |
| Date                                                                                                    | From                           | Title                                    |                                                                   |        |  |  |  |
| 2016-08-17<br>08:03:34.0                                                                                                    | Office of School<br>Operations | Your Parent Student Handl<br>Click Here. | Your Parent Student Handbook is ready for viewing!<br>Click Here. |        |  |  |  |
| <b>My Students</b><br>Click on the name of each student to view their personalized information and resources<br>Add students |                                |                                          |                                                                   |        |  |  |  |
| Student Name                                                                                                    | Student<br>ID                  | School                                   | Grade                                                             | Remove |  |  |  |
| STUDENT ONE                                                                                                    | 000000F000                     | Avenue Elementary                        | 1                                                                 | Remove |  |  |  |
| STUDENT TWO                                                                                                    | 00000000000                    | Valley Academy                           | 6                                                                 | Remove |  |  |  |
| STUDENT THREE                                                                                                    | 000000F000                     | Los Angeles Magnet                       | 12                                                                | Remove |  |  |  |

Note: you can now click on the name of the student to view their personalized information and resources.

<u>**Removing Students**</u> – Students may be removed from your account by clicking on the "remove" link next to their name.

| Welcome, Parent                                                                                                    |                                                      |               |                                                                   |       |        |  |  |
|----------------------------------------------------------------------------------------------------|------------------------------------------------------|---------------|-------------------------------------------------------------------|-------|--------|--|--|
| District Announcements                                                                                                |                                                      |               |                                                                   |       |        |  |  |
| Date                                                                                                    | From                                                 |               | Title                                                             |       |        |  |  |
| 2016-08-17<br>08:03:34.0                                                                                              | 2016-08-17 Office of School<br>08:03:34.0 Operations |               | Your Parent Student Handbook is ready for viewing!<br>Click Here. |       |        |  |  |
| My Students<br>Click on the name of each student to view their personalized information and resources<br>Add students |                                                      |               |                                                                   |       |        |  |  |
| Student Name                                                                                                    | e                                                    | Student<br>ID | School                                                            | Grade | Remove |  |  |
| STUDENT ONE                                                                                                    |                                                      | 000000F000    | Avenue Elementary                                                 | 1     | Remove |  |  |
| STUDENT TWO                                                                                                    |                                                      | 00000000000   | Valley Academy                                                    | 6     | Remove |  |  |
| STUDENT THREE                                                                                                    |                                                      | 000000F000    | Los Angeles Magnet                                                | 12    | Remove |  |  |

#### Locating Student's District Identification Number(s)

You can find your student's Identification Number in the following locations:

Letters sent to parents from Student Integration Services, also known as reference numbers, for the following eChoices programs:

- Permits With Transportation (PWT)

- Magnet

- PSMCP (Priority School Matriculate Choice Program, which replaces NCLB)

Truancy/Attendance Notification Letters

Inter-district permits & intra-district permits

Some Student ID Cards – varies from school to school

Individual Graduation Plan (received from the counselor)

California High School Exit Exam (CAHSEE) & Parent Report

California English Language Development Test (CELDT) – Student Performance Level

Standardized Report Testing & Reporting (STAR) Student Report

Letters sent to parents from the Transportation Services Division (TSD) (for students who ride on the school bus for home-to-school transportation)

Student's Individualized Education Plan (IEP)

*If unable to find the identification number on documents you have received, you may submit a request for it at your child's school.* 

# LAUSD Parent Portal Quick Guide – Linking/Removing Students for Parents/Legal Guardian TROUBLESHOOTING FOR PARENTS/GUARDIANS

| Linking Students To LAUSD Parent Portal Account                                                                                                    |                                                                                                    |  |  |  |
|----------------------------------------------------------------------------------------------------|----------------------------------------------------------------------------------------------------|--|--|--|
| Issue                                                                                                    | Resolution                                                                                                    |  |  |  |
| You have inputted all of your student's<br>information and student does not show when<br>you click "Get Pin"                                                       | <ol> <li>Make sure you have inputted all of the<br/>information correctly. <i>The letter in the I.D.</i><br/><i>number should be capitalized. Make sure</i><br/><i>there are no spaces and that your student's</i><br/><i>name is listed as it appears on school records.</i></li> <li>If you have inputted all information<br/>correctly, according to your documents but the<br/>student(s) does not show call your child's<br/>school and verify his/her I.D. number.</li> </ol> |  |  |  |
| You have inputted all of your student's<br>information and the student's name is showing<br>after you click "Get Pin" but your name is not<br>showing up as parent | 1. Call your child's school and verify that you are listed as a guardian in District's database.                                                                                                    |  |  |  |
| You have successfully retrieved all of your<br>students but they are not showing up on your<br>Main Page under 'My Students'                                       | <ol> <li>Make sure you have selected "Finished" as<br/>demonstrated in Step 5 of the Quick Guide.</li> <li>If you have selected "Finished" and are now<br/>on Manage Associated Students – Step 6, make<br/>sure you have selected students and moved<br/>them (using arrow) to Selected Students box<br/>and click "Save" (Follow Step 6 and 7 of Quick<br/>Guide)</li> </ol>                                                                                                    |  |  |  |